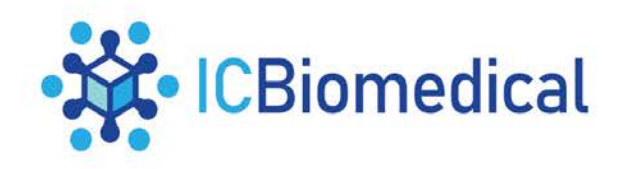

April, 2024

# SERVICE BULLETIN SB-2024-04-01 Rev A

## Subject: Revolution Controller Software Upgrade

This service bulletin provides customers with information on how to perform a software upgrade on the Revolution controller used on Revolution and Evolution products. Software is delivered on a USB key and is obtainable from IC Biomedical on request.

### **Upgrade Instructions**

- 1.0 Save Current Settings:
  - 1.1 Log into the controller as Admin
  - 1.2 Navigate to "Settings"

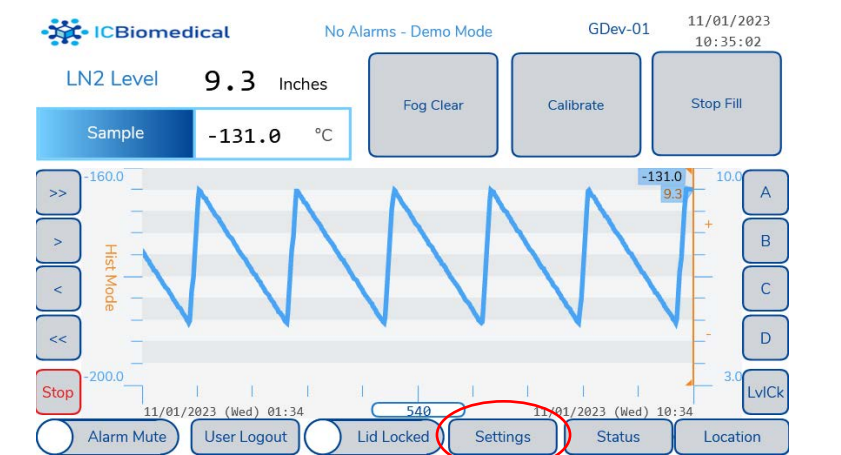

1.3 Press "Save to SD Memory"

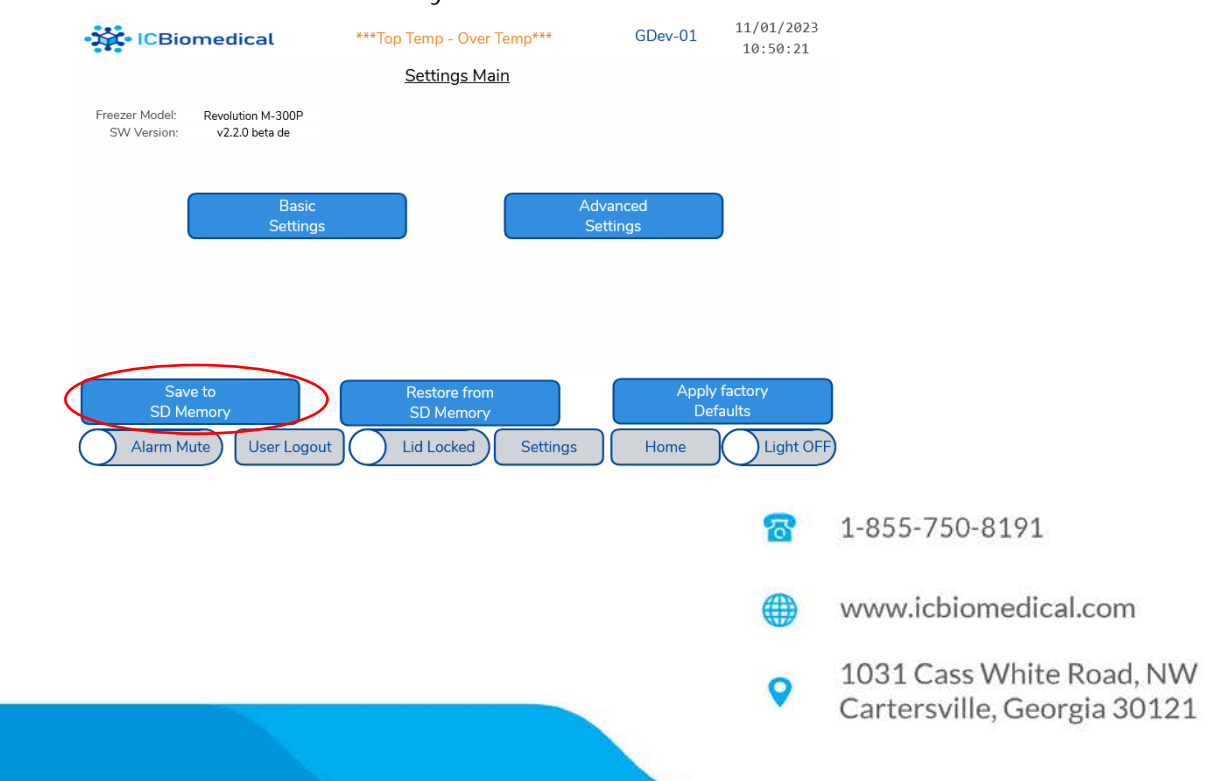

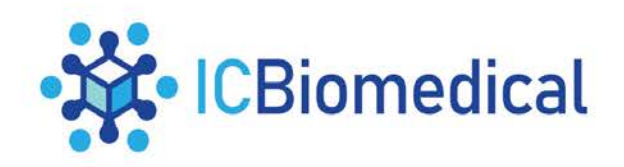

- 2.0 Export User Credentials
  - 2.1 If user credentials have been configured, these will need to be manually exported as part of the software update process. If no user credentials have been configured and the controller is being used with factory defaults, move to section 3.0.
  - 2.2 Insert a blank USB stick into the front USB port, next to the controller display

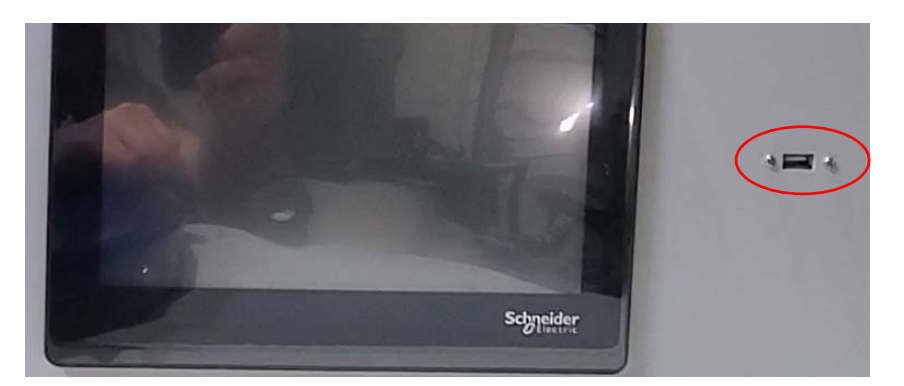

#### 2.3 Press "User Administration"

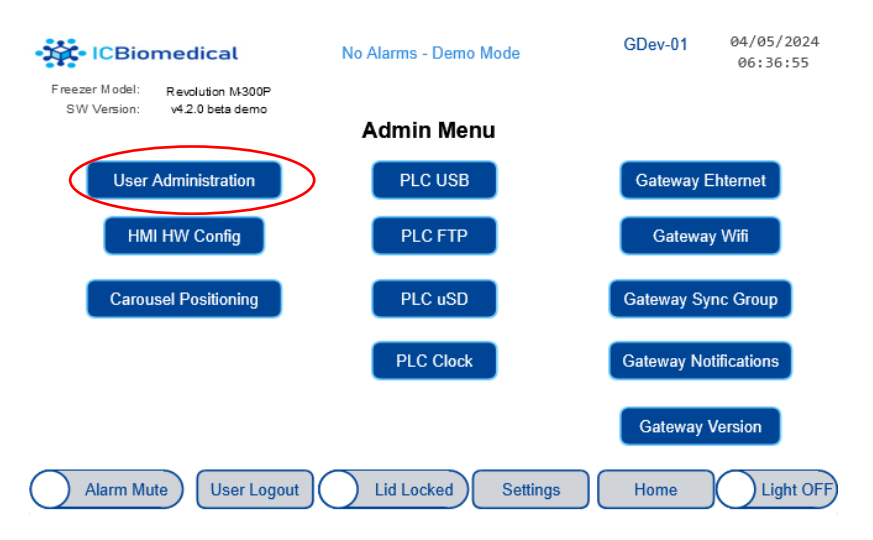

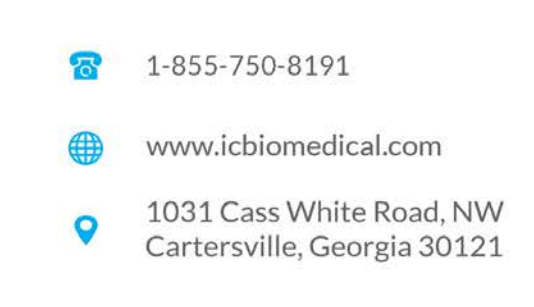

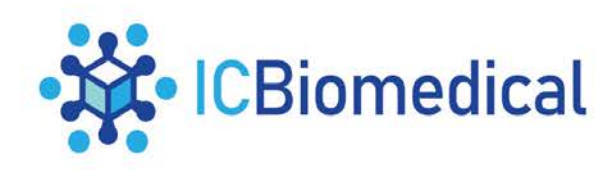

2.3.1 If the USB stick is detected correctly, the following screen will appear:

| • ICBiomedical                                                       | No Alarms - Demo Mode | GDev-01 04/<br>Notify 06 | 05/2024<br>:41:52 |
|----------------------------------------------------------------------|-----------------------|--------------------------|-------------------|
| HMI - User Administration                                            | PLC - User            | Access Enhance           | ements            |
| Login/Change Password                                                | Current User Name:    | Admin                    |                   |
| Delete User                                                          | Access User Name:     | -                        |                   |
| Add New User                                                         | Access User Password: | -                        |                   |
| Import User Security<br>Export User Security                         | Manage Acces          | s Enhancements           |                   |
| HMI - Tech Auto Login Credentia<br>User Name: Tech<br>Password: pass | als                   |                          |                   |
| Alarm Mute User Logout                                               | Lid Locked Settings   | Home                     | Light OFF         |

2.3.2 If USB stick is not detected correctly, the options to Import/Export User Security will not be displayed:

| • ICBiomedical                   | No Alarms - Demo Mode | GDev-01<br>Notify | 04/05/2024<br>06:40:07 |
|----------------------------------|-----------------------|-------------------|------------------------|
| HMI - User Administration        | PLC - Use             | r Access Enha     | ancements              |
| Login/Change Password            | Current User Name:    | Admir             | 1                      |
| Delete User                      | Access User Name:     | -                 |                        |
| Add New User                     | Access User Password: | -                 |                        |
|                                  | Manage Acce           | ess Enhancements  |                        |
|                                  |                       |                   |                        |
| HMI - Tech Auto Login Credential | s                     |                   |                        |
| User Name: Tech                  |                       |                   |                        |
| Password: pass                   |                       |                   |                        |
| Alarm Mute User Logout           | Lid Locked Settings   | Home              | Light OFF              |

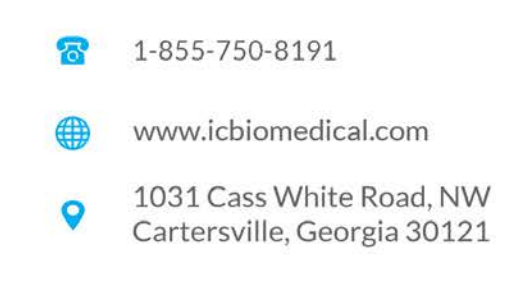

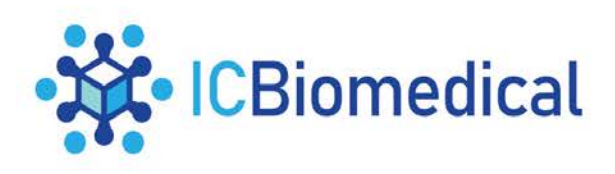

## 2.4 Export User Security

- 2.4.1 Press "Export User Security"
  - Enter a unique password
  - Re-Enter unique password
- 2.4.2 Press "OK"

| • ICBiomedical               | No Alarms - Demo Mode                                                                                      | GDev-01 04/05/2024<br>Notify 06:50:13 |
|------------------------------|----------------------------------------------------------------------------------------------------|---------------------------------------|
| HMI - User Administratio     | n PLC - User A                                                                                             | Access Enhancements                   |
| Login/Change Password        | Current User Name:                                                                                         | Admin                                 |
| Delete User                  | Password<br>Do NOT los ethe Password                                                                       | -                                     |
| Add New User                 | The pass word is required to open or import the<br>User information data.<br>Complex<br>Password Disable ? | -                                     |
| Import User Security         | Enter<br>Password<br>Confirm                                                                               | Enhancements                          |
| Export User Security         |                                                                                                    |                                       |
| HMI - Tech Auto Login Creder | Cancel                                                                                                    |                                       |
| User Name: Tech              |                                                                                                    |                                       |
| Password: pass               | )                                                                                                    |                                       |
| Alarm Mute User Logout       | Lid Locked Settings                                                                                        | Home Light OFF                        |

### 2.5 Export Compete

2.5.1 When Export is Complete, the Import/Export User Security buttons will disappear and it is safe to remove the USB stick.

| ICBiomedical                                                                                   | No Alarms - Demo Mode | GDev-01 04/05/2024<br>Notify 06:52:55                                    |                   |
|------------------------------------------------------------------------------------------------|-----------------------|--------------------------------------------------------------------------|-------------------|
| HMI - User Administration                                                                      | PLC - User            | Access Enhancement                                                       | 5                 |
| Login/Change Password                                                                          | Current User Name:    | Admin                                                                    |                   |
| Delete User                                                                                    | Access User Name:     | -                                                                        | ]                 |
| Add New User                                                                                   | Access User Password: | -                                                                        | ]                 |
|                                                                                                | Manage Acce           | ss Enhancements                                                          |                   |
|                                                                                                |                       |                                                                          |                   |
| HMI - Tech Auto Login Credentia<br>User Name: Tech<br>Password: pass<br>Alarm Mute User Logout | Lid Locked Settings   | Home Light OF<br>1-855-750-8191<br>www.icbiomedical<br>1031 Cass White I | I.com<br>Road, NW |
|                                                                                                | Ň                     | Cartersville, Geor                                                       | gia 30121         |

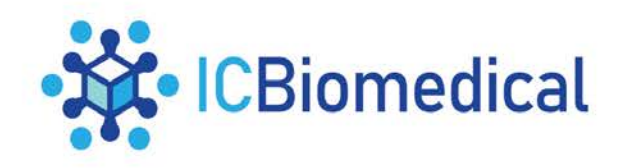

2.5.2 data.db is now saved in a UserManagement directory on the USB stick

| ✓                | Name ^  | Date modified    | Туре           | Size  |
|------------------|---------|------------------|----------------|-------|
| 📩 UserManagement | data.db | 4/5/2024 6:52 AM | Data Base File | 20 KB |

#### 3.0 USB Controller Update

- 3.1 Power off the Revolution Controller by turning the battery power switch to the off position and disconnecting the power cord.
- 3.2 Insert the USB key into the USB port on the front of the Revolution/Evolution vessel, next to the controller display.

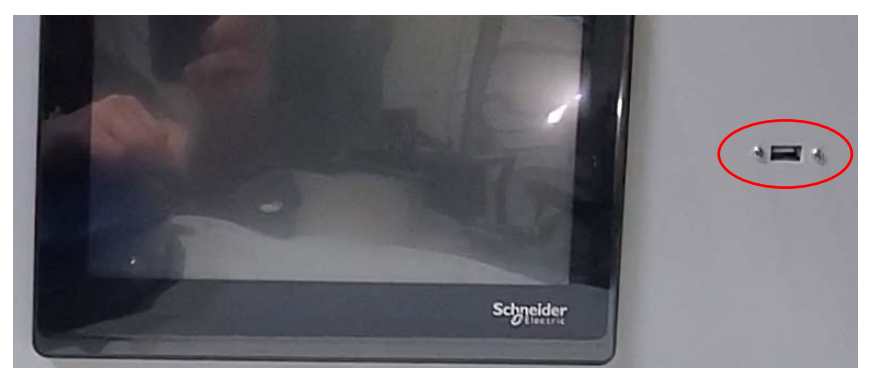

3.3 Re-insert the power cord and switch on the battery power switch.

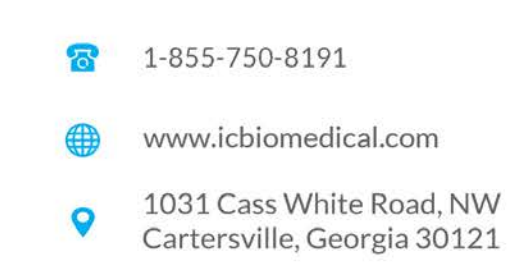

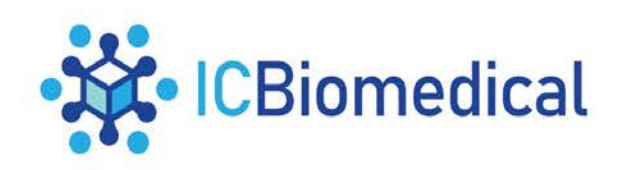

#### 3.4 Controller will turn on and the first part of the software update will begin.

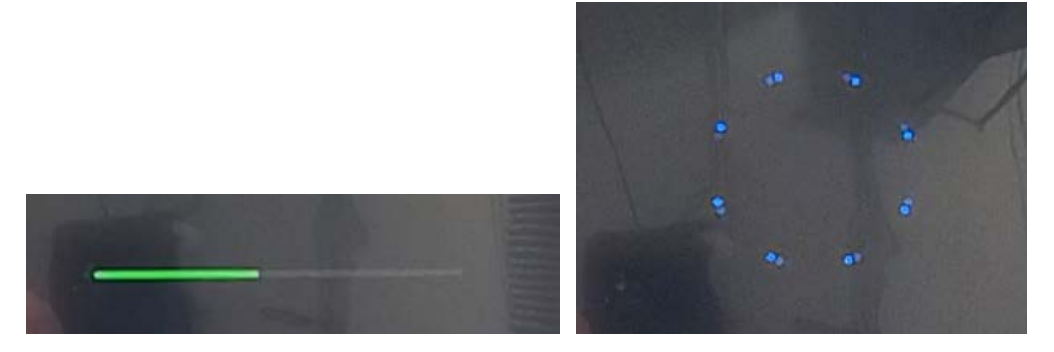

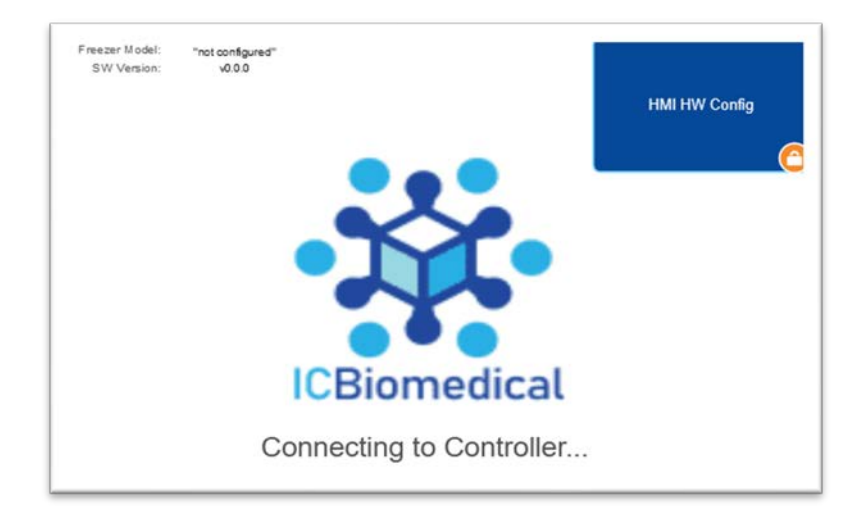

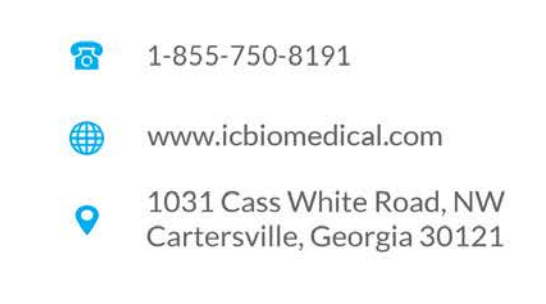

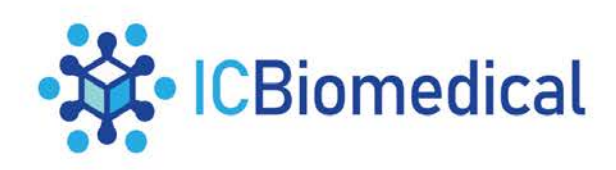

3.5 Once the controller displays HMI / PLC Mismatch as below, power off the Revolution Controller again by turning the Battery power switch to the off position and disconnecting the power cord.

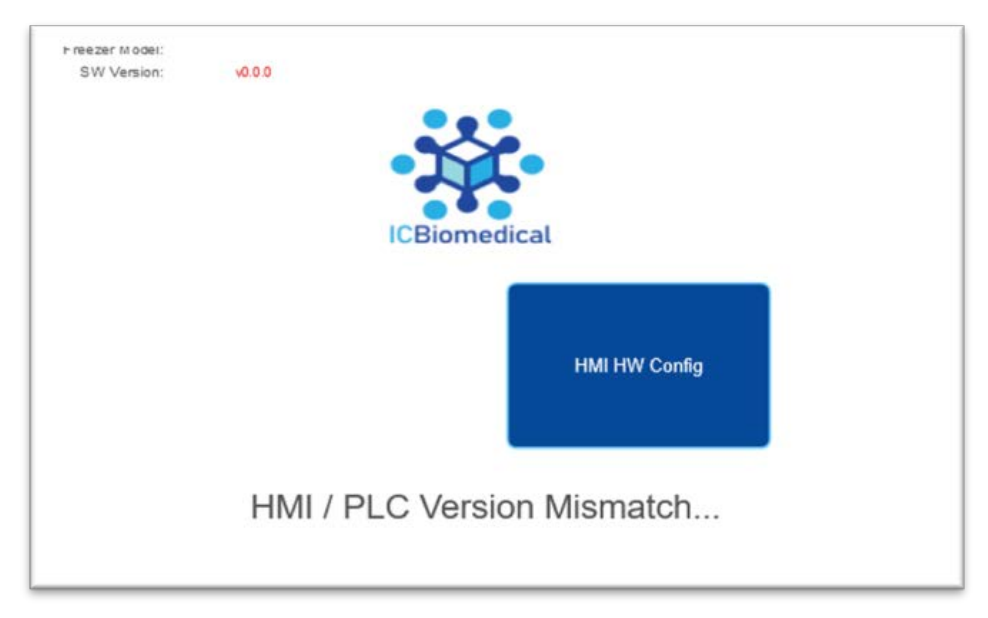

3.6 Remove the USB key from the front of the Revolution/Evolution vessel and then insert the USB key into the USB port on the back of the Revolution/Evolution vessel, which is located next to the communication ports.

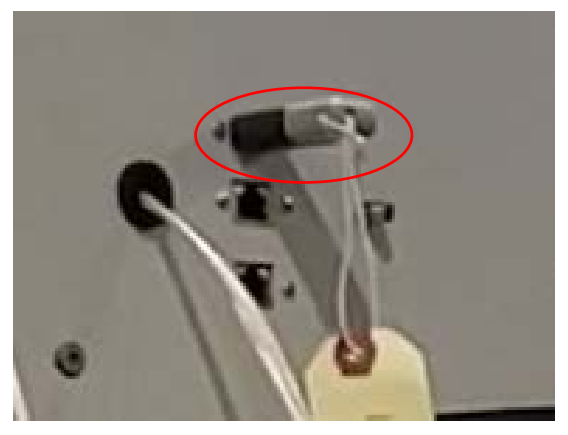

- 3.7 Re-insert the power cord and switch on the Battery power switch.
- 3.8 Controller will turn on and the software update will continue.

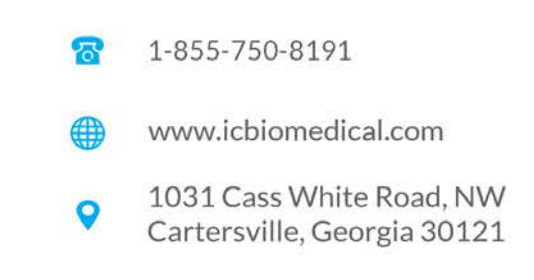

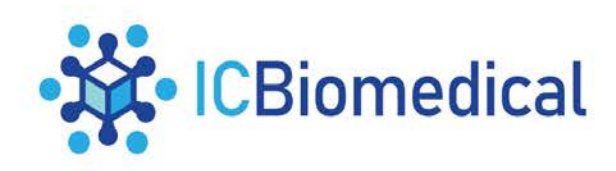

3.9 Once the screen shows as below, press option "Restore PLC Settings from SD Memory and Update HMI from USB"

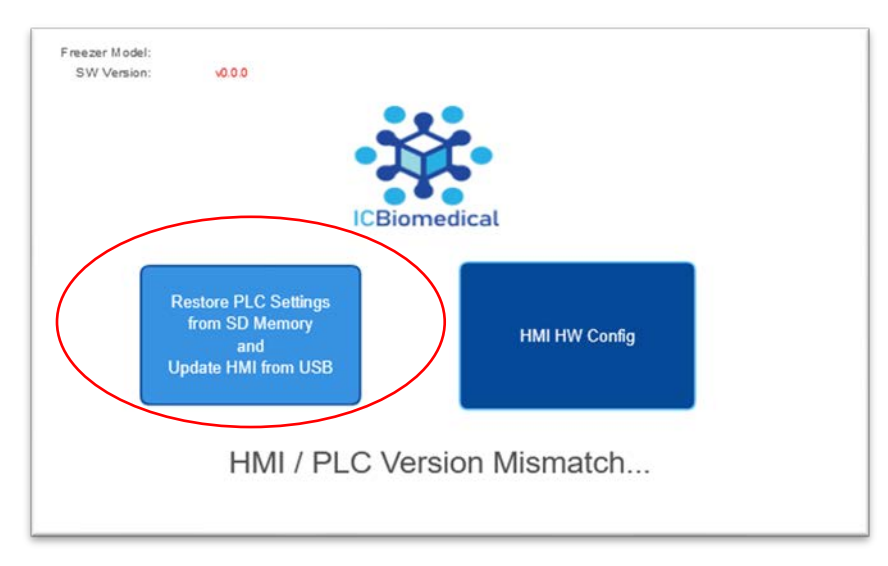

3.10 Controller will then show it is downloading data from the USB.

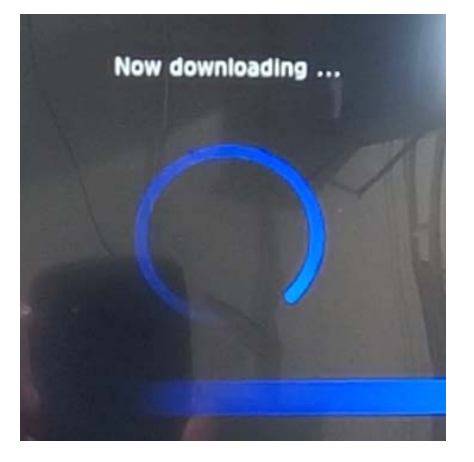

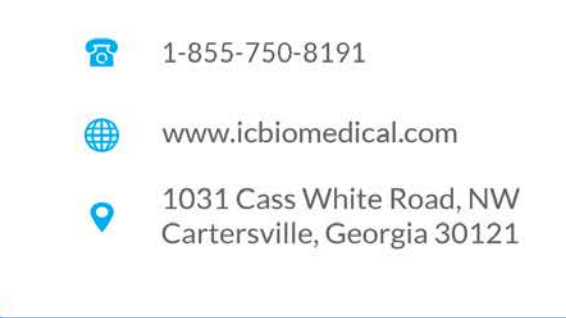

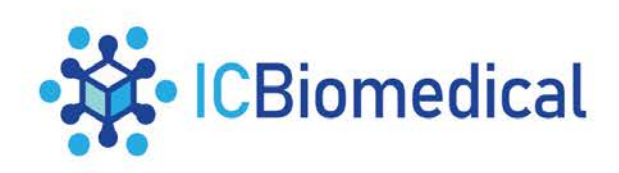

3.11 Wait for main screen to return.

| ICBiome      | edical                    | No Alarms - Demo Mode | GDev-UI    | 06:28:43  |
|--------------|---------------------------|-----------------------|------------|-----------|
| LN2 Level    | 1.5 Inches                | Fog Clear             | Start Fill | Stop Fill |
| Sample       | -161.0 °C                 |                       |            |           |
| >> -160.0    |                           |                       |            | - 10.0 A  |
| → <u>-</u> - |                           |                       |            | C+ B      |
|              |                           |                       |            | C         |
| ~ _          |                           |                       |            | D         |
|              |                           |                       |            |           |
| -200.0       | <ol> <li>a) a)</li> </ol> | 100-1-01              | er 10 - 10 | 3.0 L VIC |

- 3.12 Power off the Revolution Controller by turning the battery power switch to the off position and disconnecting the power cord.
- 3.13 Remove the USB key
- 3.14 Re-insert the power cord and switch on the PLC power switch
- 3.15 Software update is now complete.
- 4.0 Import User Credentials
  - 4.1 If step 2.0 was performed to Export User Credentials, insert the USB key containing data.db file the into the USB port on the front of the Revolution/Evolution vessel, next to the controller display.

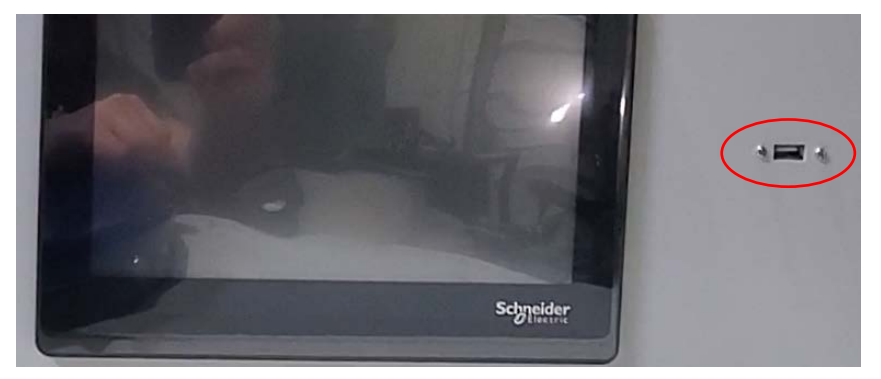

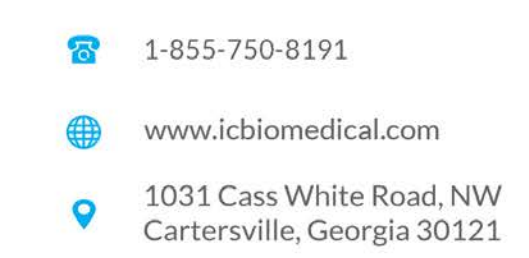

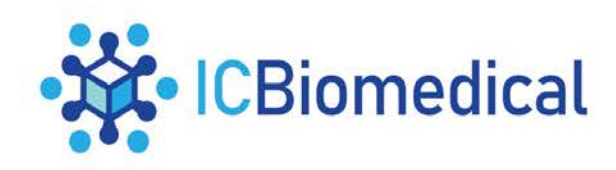

4.2 Press "User Administration"

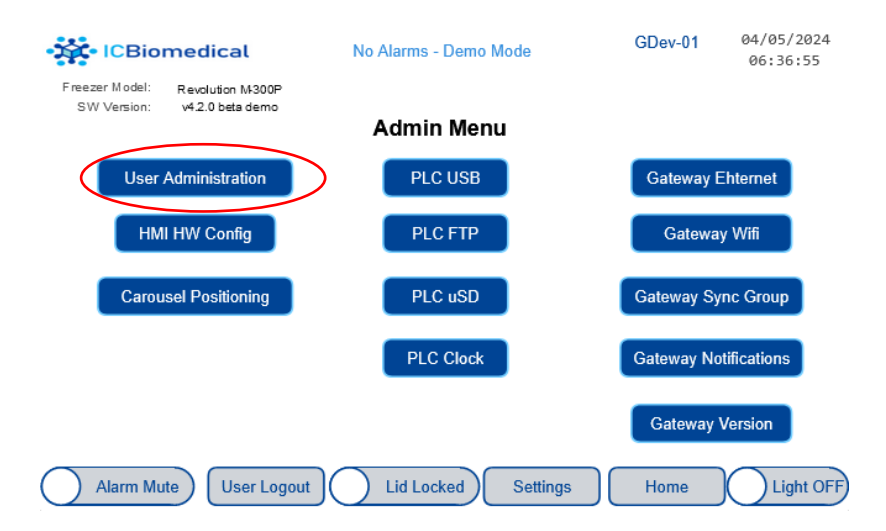

4.2.1 If the USB stick is detected correctly, the following screen will appear:

| • 🔆 ICBiomedical                | No Alarms - Demo Mode | GDev-01<br>Notify | 04/05/2024<br>06:41:52 |
|---------------------------------|-----------------------|-------------------|------------------------|
| HMI - User Administration       | PLC - Use             | r Access Enh      | ancements              |
| Login/Change Password           | Current User Name:    | Admir             | r                      |
| Delete User                     | Access User Name:     | -                 |                        |
| Add New User                    | Access User Password: | -                 |                        |
| Import User Security            | Manage Acce           | ss Enhancements   |                        |
| Export User Security            |                       |                   |                        |
| HMI - Tech Auto Login Credentia | ls                    |                   |                        |
| User Name: Tech                 |                       |                   |                        |
| Password: pass                  |                       |                   |                        |
|                                 | $\sim$                |                   | $\frown$               |

4.2.2 If USB stick is not detected correctly, the options to Import/Export User Security will not be displayed:

| - CBiomedical                                                                                    | No Alarms - Demo Mode | GDev-01<br>Notify | 04/05/2024<br>06:40:07                                                         |
|--------------------------------------------------------------------------------------------------|-----------------------|-------------------|--------------------------------------------------------------------------------|
| HMI - User Administration                                                                        | PLC - Use             | r Access Enha     | ncements                                                                       |
| Login/Change Password                                                                            | Current User Name:    | Admin             |                                                                                |
| Delete User                                                                                      | Access User Name:     | -                 |                                                                                |
| Add New User                                                                                     | Access User Password: | -                 |                                                                                |
|                                                                                                  | Manage Acce           | ss Enhancements   |                                                                                |
| HMI - Tech Auto Login Credentia<br>User Name: Tech<br>Password: pass<br>Alarm Mute User Logout ( | Lid Locked Settings   | Home<br>C         | Lign OFF<br>1-855-750-8191<br>www.icbiomedical.com<br>1031 Cass White Road, NW |

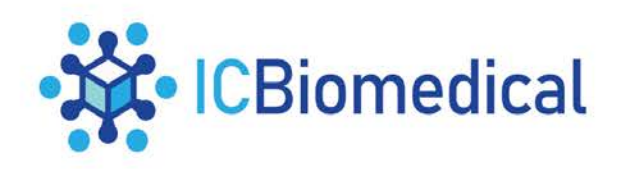

### 4.3 Import User Security

- 4.3.1 Press "Import User Security"
  - Enter unique password from export step 2.4.1
  - Press "OK"

| • ICBiomedical                               | No Alarms - Demo Mode | GDev-01 04/05/2024<br>Notify 06:55:36 |
|----------------------------------------------|-----------------------|---------------------------------------|
| HMI - User Administratio                     | n PLC - User /        | Access Enhancements                   |
| Login/Change Password                        | Current User Name:    | Admin                                 |
| Delete User                                  | Access User Name:     | -                                     |
| Add New User                                 | Password              | -                                     |
| Import User Security<br>Export User Security | Password Cercel       | Enhancements                          |
| HMI - Tech Auto Login Creden                 | tials                 |                                       |
| User Name: Tech                              |                       |                                       |
| Password: pass                               |                       |                                       |
| Alarm Mute User Logout                       | Lid Locked Settings   | Home Light OFF                        |

#### 4.4 Import Complete

4.4.1 When Import is complete, the Import/Export User Security buttons will disappear and it is safe to remove the USB stick.

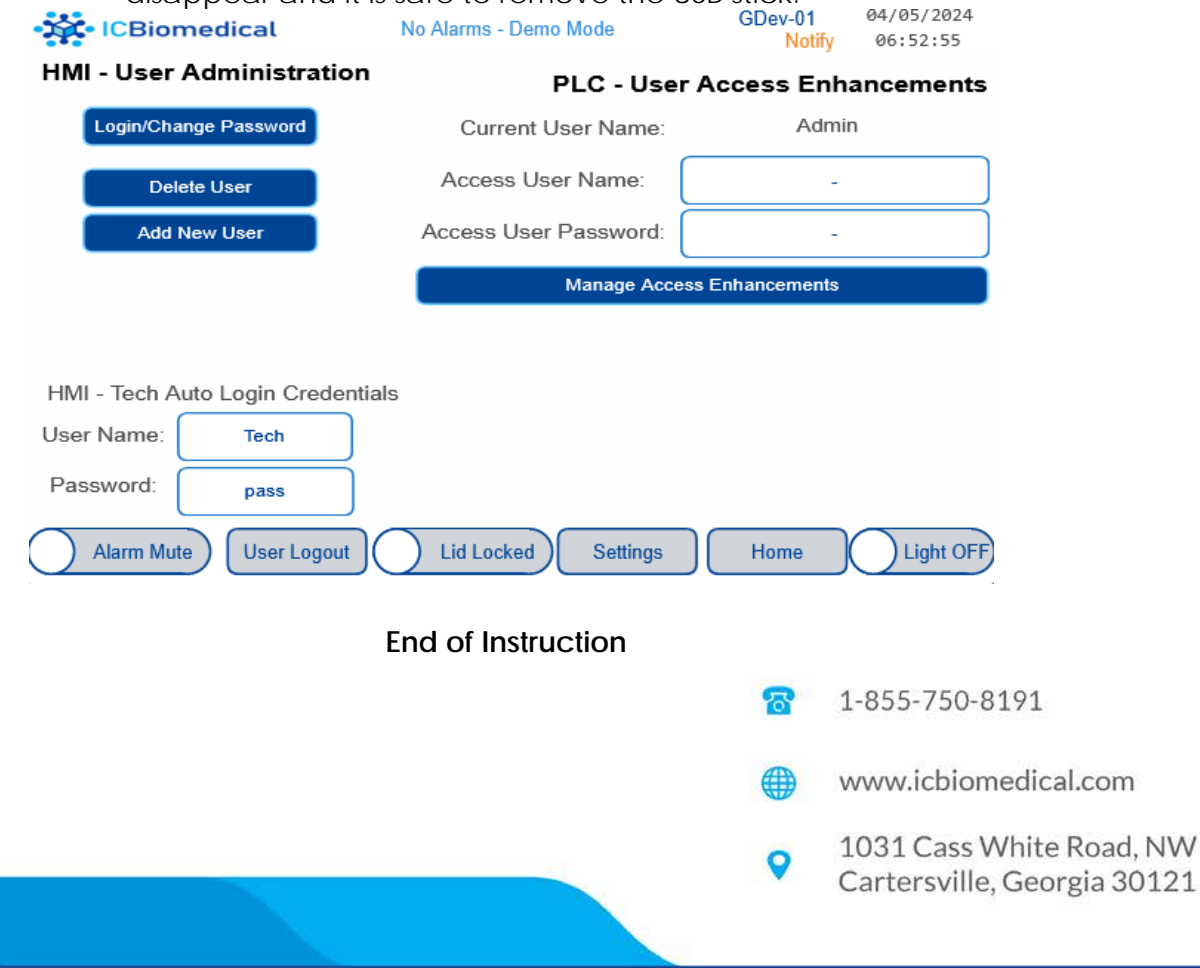